## 【抽選申込】

### ①「公共施設予約メニュー」を選択 毎月1日~14日の間に2か月先の予約をします。

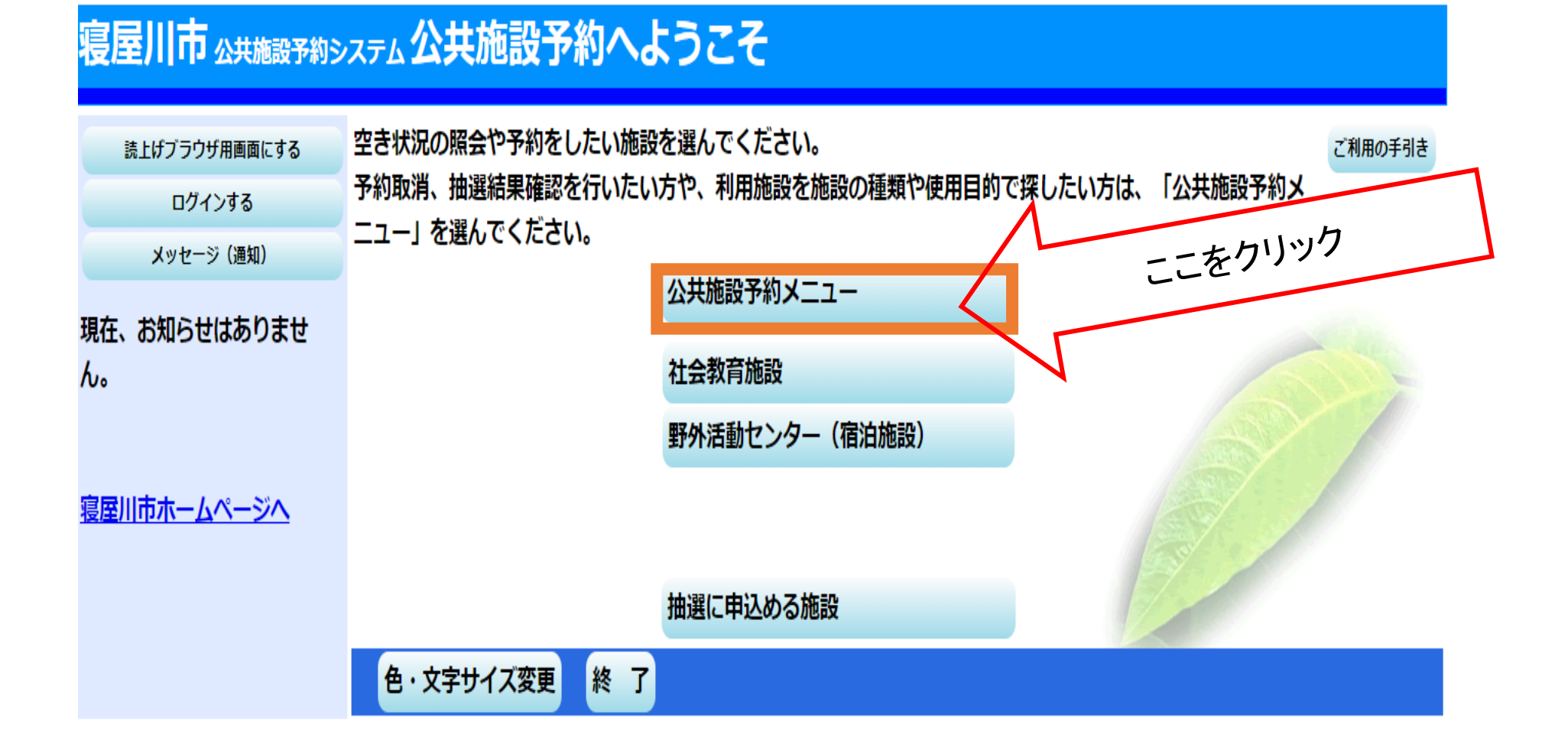

# ②「空き照会・予約の申込」を選択→「次へ」

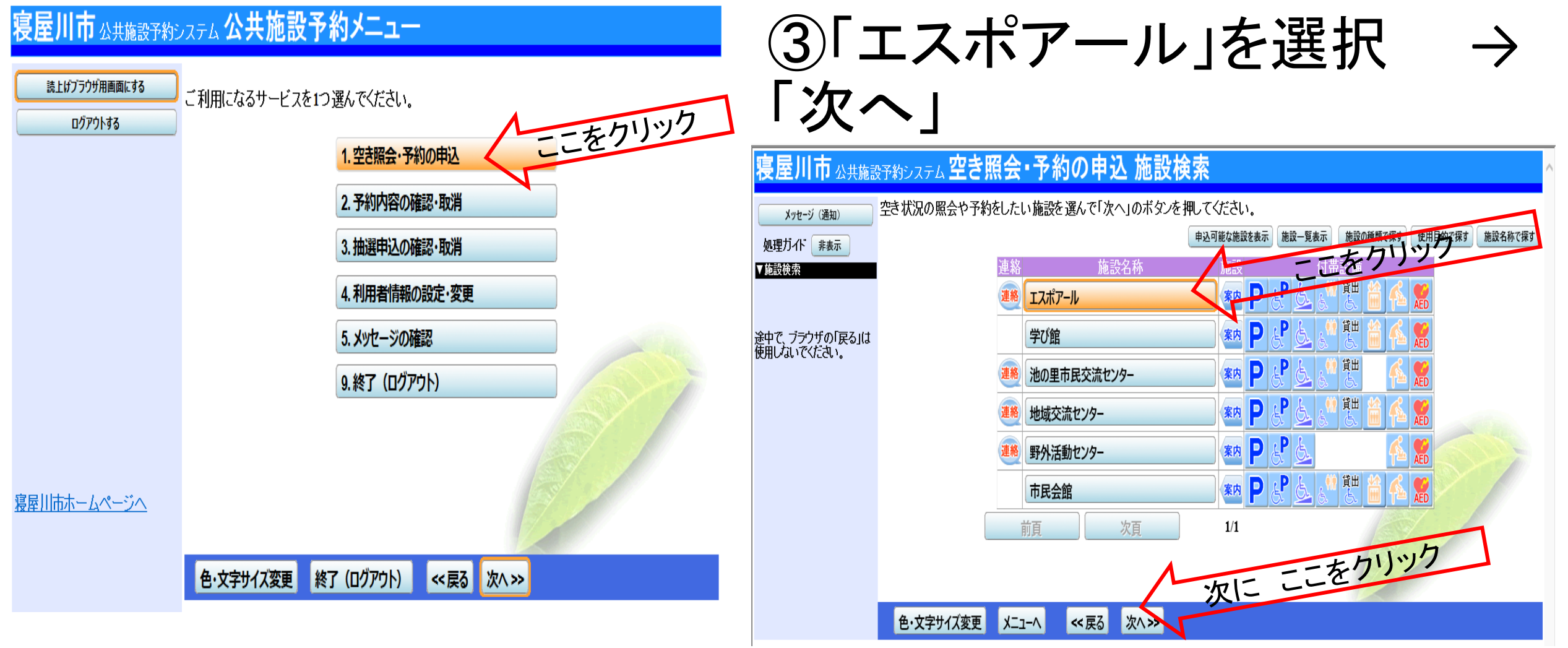

# ④抽選申込したい月の必要な情報を選択する→「次へ」

例) 2020年6月の土日祝日(午前・午後) のいずれかを抽選申込 したい。(抽選申込は毎月1日~14日)

表示開始日:2020年6月1日

表示期間:「1ヶ月」

表示時間帯:「全日」

「1区分しか選択できません。

、複数区分申込みたい場合は、全日を選択して下さい。

表示曜日:「土·日·祝」等

必要な曜日を選ぶ

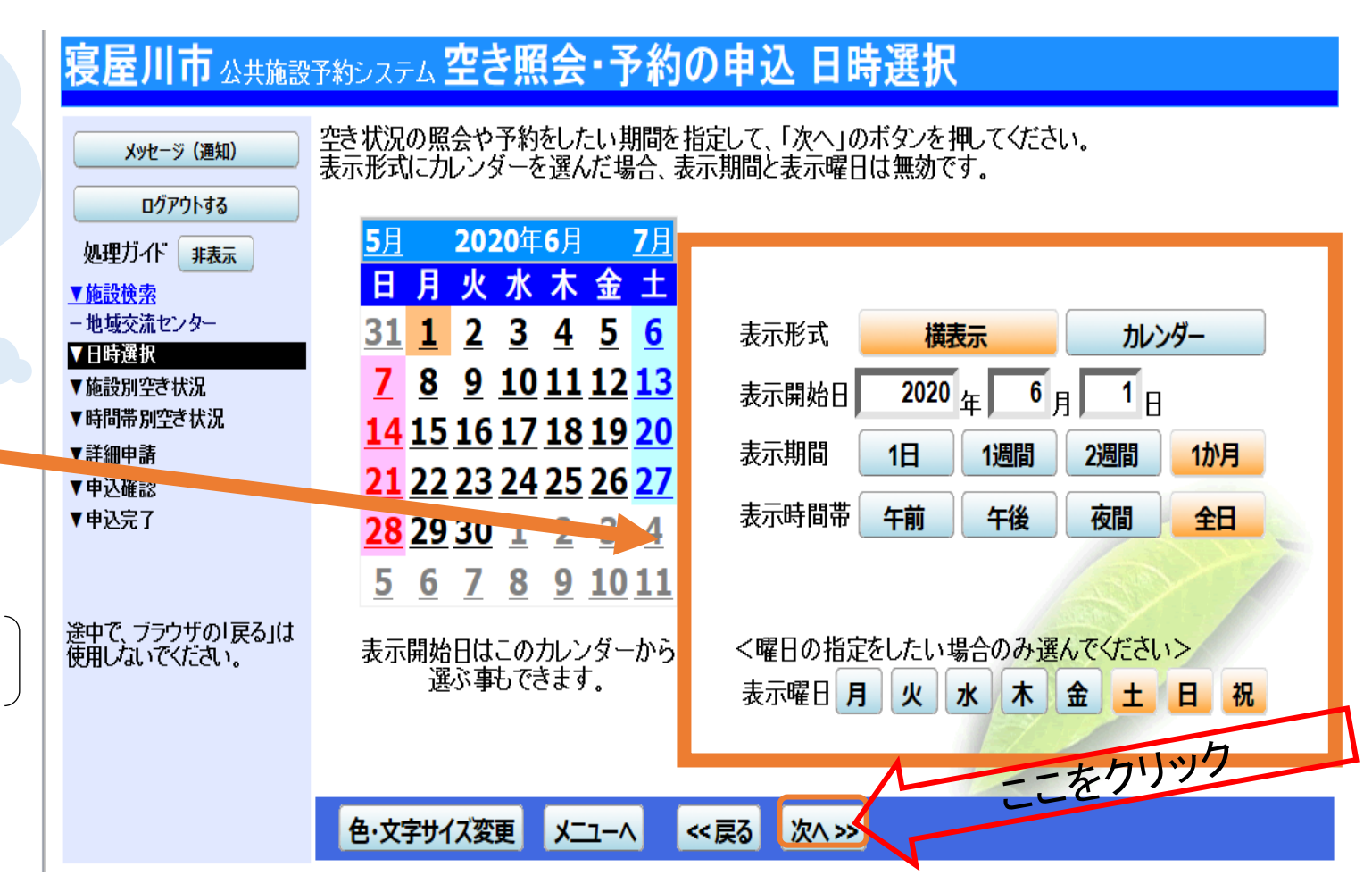

#### ⑤抽選申込したい日及び、部屋・施設を選択→「次へ」

#### 寝屋川市 公共施設予約システム 空き照会・予約の申込 施設別空き状況

| メッセージ(通知)         ログアウトする         処理ガイド 非表示         ダ施設検索         ーエスボアール         ▼日時選択         - 2020年2月1日         - 表示期間:1か月         -時間帯:全日 | <ul> <li>"○"、"△"、"抽込<br/>「次へ」のボタンを<br/>複数の日にちの」<br/>ただし、"○"や"∠<br/>(抽選:抽込<br/>表示開始日: 202</li> <li>&lt;前の期間 別の期</li> </ul> | 選"と表<br>を押して<br>中込が<br>第中込す<br>0/02/01<br>間を表示<br>, | 示されてし<br>ください。<br>できます。<br>間と"抽遊<br>可能 0:3<br>] ■ 〔 | いる日は<br>選択する<br>選!"の期間祝<br>2き ム:<br>更新 「<br>選択の指定( | D込ができ<br>「選択」の<br>を同時に<br>部空き<br>カレンダー用<br>は解除され | ます。申説<br>D文字がま<br>申込するこ<br>×:空きなし<br><b>近</b><br>ます。 | ▲をしたいと<br>表示されます<br>とはできま<br>/ ー : 申込 | ころを選ん<br>す。<br>せん。<br>期間外 *                   | いで<br>: : 公開対 | 家外)         | ₹             | 約した<br><b>7</b> | -い日         | 等を  | 選択          | すると   | ≤赤色         | <br> | ー<br>わりま<br>別 | : <b>す</b> 。<br>の期間 | を<br>表示させ    | ±;       |
|----------------------------------------------------------------------------------------------------|----------------------------------------------------------------------------------------------------|-----------------------------------------------------|-----------------------------------------------------|----------------------------------------------------|--------------------------------------------------|------------------------------------------------------|---------------------------------------|-----------------------------------------------|---------------|-------------|---------------|-----------------|-------------|-----|-------------|-------|-------------|------|---------------|---------------------|--------------|----------|
| ▲ 随意別空さ状況<br>▼時間帯別空き状況<br>▼詳細由請                                                                                                    | 2020年2月                                                                                                    | 定員                                                  | 1                                                   | 2                                                  | 3                                                | 4                                                    | 5                                     | 6                                             | 7             | 89          | 0             | 11              | 2 1         | 3 1 | 4 1         | 5 16  | 17          | 18   | 19            | 20                  | 21 22        |          |
| ▼申込確認                                                                                                    | <b>第1 </b> 学翌安                                                                                                    | 50 Å                                                | 「「「」」」                                              | 加强                                                 | 月抽濯                                              | 火地强                                                  | 小山子                                   | 小山。                                           |               | 加强 加强       | 月加深           | 北梁北             | いるが         | 译 2 | te data     | 译 休舍  | 日           | 、「大」 | が強け           | 中語す                 | 記録加え         | 醒        |
| ▼申込完了                                                                                                    | 第1 于自主<br>第2 学習室                                                                                                    | 30 Å                                                | 加强                                                  | 選択抽選                                               | 加速                                               | 加速                                                   | 加速                                    | 加速                                            | 抽選            | 抽選加強        | 圣油泽           | 加速非             | 山西 山田       | 遥抽  | ~ 血         | 選 休會  | 自加速         | 加速   | 抽選す           | 中语中                 | 12月1日日       | 産産       |
|                                                                                                    | 軽スポーツ室                                                                                                    | 60人                                                 | 抽選                                                  |                                                    | 抽選                                               | 抽選                                                   | 抽選                                    | 抽選                                            | 抽選            | 抽選 -        | 加强            | - #             | <b>演</b> 抽  | 選   | < 抽         | 選 -   | 抽選          | 抽選   | 抽選            | 前選 扣                | 福 油          | 翼        |
|                                                                                                    | 静養室                                                                                                    | 20人                                                 | 抽選                                                  | 抽選                                                 | 選択抽選                                             | 選択抽選                                                 | 抽選                                    | 抽選                                            | 抽選            | 抽译抽论        | <u>柔抽選</u>    | 抽選扣             | <b>選抽</b>   | 選抽  | 選 抽         | 選休 創  | 官抽選         | 抽選   | 抽選            | 由選 打                | · 選 抽道       | 麗        |
| 途中で ブラウザの「戻る」は                                                                                                    | ふれあいの部屋1                                                                                                    | 30人                                                 | 抽選                                                  | 抽選                                                 | 抽選                                               | 抽選                                                   | 選択抽選                                  | 抽選                                            | 抽選            | 抽選 抽過       | <b>翼抽選</b>    | 抽選扣             | <b>選</b> 抽  | 選抽  | 選抽          | 選休會   | 官抽選         | 抽選   | 抽選            | 由選り                 | a選 抽译        | <u>z</u> |
| 使用しないでくだざい。                                                                                                    | ふれあいの部屋2                                                                                                    | 25人                                                 | 抽選                                                  | 抽選                                                 | 抽選                                               | 抽選                                                   | 選択抽選                                  | 抽選                                            | 抽選            | 加選 抽译       | <u>麗 抽選</u>   | 抽選              | <b>遙</b> 抽  | 選抽  | 選抽          | 選 休賀  | 官抽選         | 抽選   | 抽選            | 由選力                 | A選 抽译        | <u>R</u> |
|                                                                                                    | 多目的ホール                                                                                                    | 156人                                                | 抽選                                                  | 抽選                                                 | 選択抽選                                             | 選択抽選                                                 | 抽選                                    | 抽選                                            | 抽選            | 抽選 抽選       | <u>麗 抽選</u>   | 抽選              | <b>主選</b> 抽 | 選抽  | 遥抽          | 選 休餌  | ₿ <u>×</u>  | 抽選   | 抽選            | 由選り                 | A選 抽道        | <u>R</u> |
|                                                                                                    | 第1 講義室                                                                                                    | 60人                                                 | 抽選                                                  | 抽選                                                 | 抽選                                               | 抽選                                                   | 抽選                                    | 選択抽選                                          | 選択抽選          | <u>× 抽過</u> | <u>異抽選</u>    | 抽選              | <b>主選</b> 抽 | 選抽  | 選抽          | 選 休賀  | 官抽選         | 抽選   | 抽選            | 由選 打                | A選 抽道        | 麗        |
|                                                                                                    | 第2講義室                                                                                                    | 60人                                                 | 抽選                                                  | 抽選                                                 | 抽選                                               | 抽選                                                   | 抽選                                    | 抽選                                            | 抽選            | 抽選 抽選       | <u>麗 抽選</u>   | 抽選              | <b>主選</b> 抽 | 選抽  | 遥抽          | 選休的   | 18 抽選       | 抽選   | 抽選            | 由選 打                | A選 抽道        | <u>R</u> |
|                                                                                                    | 和室                                                                                                    | 30人                                                 | 抽選                                                  | <u>×</u>                                           | 抽選                                               | 抽選                                                   | 抽選                                    | 抽選                                            | 抽選            | <u>抽選 ×</u> | _ 抽選          | 抽選扣             | <u> 選</u> 抽 | 選抽  | 選抽          | 選休的   | 官抽選         | 抽選   | 抽選            | <u>由選</u> す         | A選 抽道        | <u>異</u> |
|                                                                                                    | 図工室                                                                                                    | 25人                                                 | 抽選                                                  | 抽選                                                 | 抽選                                               | 抽選                                                   | 抽選                                    | 抽選                                            | 抽選            | 抽選抽選        | <u>異抽選</u>    | 抽選              | <b>選</b> 抽  | 選抽  | 選抽          | 選休的   | 官抽選         | 抽選   | 抽選            | 由選打                 | A選 抽道        | <u>R</u> |
|                                                                                                    | 音楽室1                                                                                                    | 20人                                                 | 抽選                                                  | 抽選                                                 | 抽選                                               | 抽選                                                   | 抽選                                    | 抽選                                            | 抽選            | 抽選抽選        | <u>異抽選</u>    | 抽選              | <u> 選</u> 抽 | 選抽  | 遥抽          | 選休館   | 官抽選         | 抽選   | 抽選            | 血選 打                | <u>1選 抽道</u> | <u>E</u> |
|                                                                                                    | 音楽室2                                                                                                    | 30人                                                 | 抽選                                                  | 抽選                                                 | 抽選                                               | 抽選                                                   | 抽選                                    | 抽選                                            | 抽選            | 抽選抽選        | <u> 王 抽 選</u> | 抽選              | 遙抽          | 選抽  | 遥抽          | 選休貿   | 12 抽選       | 抽選   | 抽選者           | <u>由選</u> 打         | 追選 抽道        | Ĕ        |
|                                                                                                    | 料理室                                                                                                    | 30人                                                 | 抽選                                                  | <u> </u>                                           | 抽選                                               | 抽選                                                   | 抽選                                    | 抽選                                            | 抽選            | 抽選抽道        | <u> 推選</u>    | 抽選扣             | <u>王選</u> 抽 | 選抽  | 選抽          | 選休的   | 日抽選         | 抽選   | 抽選者           | 血選打                 | 山選 抽道        | Ĕ        |
|                                                                                                    | 集会室                                                                                                    | 30人                                                 | <u>X</u>                                            | <u>X</u>                                           | X                                                | <u>X</u>                                             | <u>X</u>                              | <u>X</u>                                      | X             | X X         | X             | X               |             |     | × ×         | (不算   |             | X    | X             | X                   |              |          |
|                                                                                                    | 現1 会議至                                                                                                    | 12人                                                 | 一册選                                                 | 一川選                                                | 一批選                                              | 加選                                                   | 一川選                                   | 一一進                                           | 一一一进展         | 一川浜 川道      | <u>第一冊</u> 選  | 加渡せ             | 北渡加         | 選州  | 選州          | 進休    | 日加渡         | 加進   | <u>抽選</u> 者   | 出選せ                 | 北渡市市         | <u>既</u> |
|                                                                                                    | 弗2 会議至                                                                                                    | 10人                                                 | 一曲選                                                 | 一州選                                                | 州選                                               | 一曲選                                                  | 拙選                                    |                                               |               | 拙選 拙速       | 悪 拙速          | 拙選 批            | 出選 拙        | 遇 拙 | 通知          | <br>Z | 日州選         | Ш選   | 拙選 1          | 出選出                 | 1選 拙速        | <u></u>  |
|                                                                                                    | <u>、 則以期间を表7</u>                                                                                                    | Б                                                   |                                                     |                                                    |                                                  |                                                      | <u> </u>                              | 、KQ 川                                         | (1/ ))        |             |               |                 |             |     | <u>、、</u> 氏 | a 28  | $(\land ))$ |      |               |                     |              |          |
|                                                                                                    | 色·文字サイ                                                                                                    | ズ変更                                                 |                                                     |                                                    | 《戻                                               | 3 次/                                                 | >>                                    | $\langle                                    $ | 選択            | できた         | らこ            | こを              | クリ          | ック  | 7           | ]     |             |      |               |                     |              |          |

V

#### ⑥利用したい時間帯を選択→次へ

| 寝屋川市 公共施設<br>メッセージ (通知)<br>ログアウトする<br>処理ガイド #表示 | 予約システム 2 複数の時間帯 ( 「次へ」のボタン 空きの時間帯 ( 、 加選・ 計 新 の中は 明 | 2き照会・予約の申込時間<br>の申込ができます。申込をしたいところを選んで<br>、を押してください。選択すると「選択」の文字が<br>でも予約が完了するまでの間に他の利用者に予<br>曲選申込可能。こ空きありム:用途によっては低<br>なの「地選申込み」です | 予約したい時間帯を選択すると<br>赤色に変わります。                                                                                                    |                         |                |                 |                  |    |  |  |  |
|-------------------------------------------------|-----------------------------------------------------|----------------------------------------------------------------------------------------------------|----------------------------------------------------------------------------------------------------|-------------------------|----------------|-----------------|------------------|----|--|--|--|
| ▼施設検索                                           |                                                     | 体設わらのも知らせばあります                                                                                                    |                                                                                                    |                         |                |                 |                  |    |  |  |  |
| ーエスポアール<br>▼日時選択                                |                                                     | 2020年2月1日                                                                                                    |                                                                                                    | 9.00~                   | 13.00~         |                 | 18:00~           |    |  |  |  |
| - 2020年2月1日                                     |                                                     | (±)                                                                                                    | 定員                                                                                                    | 12:00                   | 17:00          |                 | 21:00            |    |  |  |  |
| - 表示期間:1か月<br>- 時間帯:全日                          | 第1字省室                                               |                                                                                                    | 50人 (学校)                                                                                                    | 公的行事<br>次へ >>           | 2389777        |                 | <u>選択抽選(0)</u>   |    |  |  |  |
| ▼施設別空き状況<br>■ 1518 単 0000年31500                 | エスポアール                                              | 施設からのお知らせがあります。                                                                                                    |                                                                                                    |                         |                |                 |                  |    |  |  |  |
| ▼時間帯別空ぎ状況<br>▼詳細申請                              |                                                     | 2020年2月2日                                                                                                    |                                                                                                    | 9:00                    |                |                 | 13:00~           |    |  |  |  |
| ▼申込確認                                           | 第0党羽安                                               | (日)                                                                                                    | 正具 12:00 20.4 第20.4 第 |                         |                |                 | 17:00            |    |  |  |  |
| ▼甲込完了                                           | 第4子百至                                               |                                                                                                    | ((戻る))                                                                                                    | <u> 速</u> れ曲<br>次へ >>   | ()()())        |                 | 111(0)           |    |  |  |  |
|                                                 | エスポアール                                              | 施設からのお知らせがあります。                                                                                                    |                                                                                                    |                         |                |                 |                  |    |  |  |  |
| 途中で、ブラウザの「戻る」は                                  |                                                     | 2020年2月3日                                                                                                    | 中日                                                                                                    | 9:00~                   | 13:00~         |                 | 18:00~           |    |  |  |  |
| BOH WALLEN LOUIS                                | 為姜安                                                 | (月)                                                                                                    | 20人                                                                                                    | 12:00                   | 17:00          |                 | 21:00<br>深垠抽選(0) |    |  |  |  |
|                                                 | 时寅王                                                 |                                                                                                    | << 戻る                                                                                                    | <u>流へン&gt;&gt;</u>      |                |                 |                  |    |  |  |  |
|                                                 | エスポアール                                              | 施設からのお知らせがあります。                                                                                                    |                                                                                                    |                         |                |                 |                  |    |  |  |  |
|                                                 |                                                     | 2020年2月3日                                                                                                    | 完昌                                                                                                    | 9:00~                   | 13:00~         |                 | 18:00~           |    |  |  |  |
|                                                 | 多日的ホール                                              | (月)                                                                                                    | 156 Å                                                                                                    | 12:00<br>抽選(0)          | 17:00<br>抽選(1) |                 | 21:00<br>選択抽選(0) |    |  |  |  |
|                                                 |                                                     |                                                                                                    | <u>〈〈 戻る</u>                                                                                                    | $\underline{x}$         |                | 1               |                  |    |  |  |  |
|                                                 | エスポアール                                              | 施設からのお知らせがあります。                                                                                                    |                                                                                                    |                         |                |                 |                  |    |  |  |  |
|                                                 |                                                     | 2020年2月4日                                                                                                    | 定員                                                                                                    | 9:00~                   | 13:00~         |                 | 18:00~           |    |  |  |  |
|                                                 | 静養室                                                 |                                                                                                    | 20人                                                                                                    | <u>抽選(1)</u>            | <u>抽選(2)</u>   |                 |                  |    |  |  |  |
|                                                 | エスポアール                                              | 施設からのお知らせがあります。                                                                                                    |                                                                                                    |                         |                |                 |                  |    |  |  |  |
|                                                 |                                                     | 2020年2月5日                                                                                                    | 定日                                                                                                    | 9:00~                   |                | 13:00~          | 18:00~           |    |  |  |  |
|                                                 | ふれあいの部屋                                             | (7K)<br>1                                                                                                    | 30人                                                                                                    |                         |                | 17:00<br>公的行事   |                  |    |  |  |  |
|                                                 |                                                     |                                                                                                    | << 戻る                                                                                                    | <u> 次へ &gt;&gt;</u>     |                |                 |                  | -1 |  |  |  |
|                                                 | エスポアール                                              | 施設からのお知らせがあります。                                                                                                    |                                                                                                    | 0.00                    | I.             |                 | 40.00            |    |  |  |  |
|                                                 |                                                     | 2020年2月5日<br>(水)                                                                                                    | 定員                                                                                                    | 9:00~<br>12:00          |                | 17:00~          | 21:00            |    |  |  |  |
|                                                 | ふれあいの部屋                                             | 2                                                                                                    | 25人                                                                                                    | <u>選択抽選(0)</u><br>次へ >> |                | 公的行事            | 抽選(0)            |    |  |  |  |
|                                                 | エスポアール                                              | 施設からのお知らせがあります。                                                                                                    | <u></u>                                                                                                    |                         |                |                 |                  | -1 |  |  |  |
|                                                 |                                                     | 2020年2月6日                                                                                                    | 完昌                                                                                                    | 9:00~                   |                | 13:00~          | 18:00~           |    |  |  |  |
|                                                 | <b>第1 講義室</b>                                       | (木)                                                                                                    | 60人                                                                                                    |                         |                | 17:00<br>抽選(0)  |                  |    |  |  |  |
|                                                 |                                                     |                                                                                                    | <u>&lt;&lt; 戻る</u>                                                                                                    | <u> 次へ &gt;&gt;</u>     |                |                 |                  |    |  |  |  |
|                                                 | エスポアール                                              | 施設からのお知らせがあります。                                                                                                    |                                                                                                    |                         |                | 40.00           |                  |    |  |  |  |
|                                                 |                                                     | 2020年2月7日<br>(金)                                                                                                    | 定員                                                                                                    | 9:00~<br>12:00          |                | 13:00~<br>17:00 | 18:00~<br>21:00  |    |  |  |  |
|                                                 | 第1 講義室                                              |                                                                                                    | 60人                                                                                                    | <u>選択抽選(1)</u><br>次へ >> |                | ×               | 抽選(0)            |    |  |  |  |
|                                                 |                                                     |                                                                                                    |                                                                                                    | <u> </u>                |                |                 |                  | _  |  |  |  |
|                                                 | 色・文字サ                                               | イズ変更 メニューヘ <<戻る 次ヘ>>                                                                                                    | 【 選択                                                                                                    | できたらここ                  | をクリック          | ל 📘             |                  | ~  |  |  |  |
|                                                 |                                                     |                                                                                                    |                                                                                                    |                         |                |                 |                  |    |  |  |  |

※トップページでログイン(IDとパスワードを入れること)をしていないと、 この画面が出てきます。

### 利用者IDとパスワードを入力⇒「ログイン」

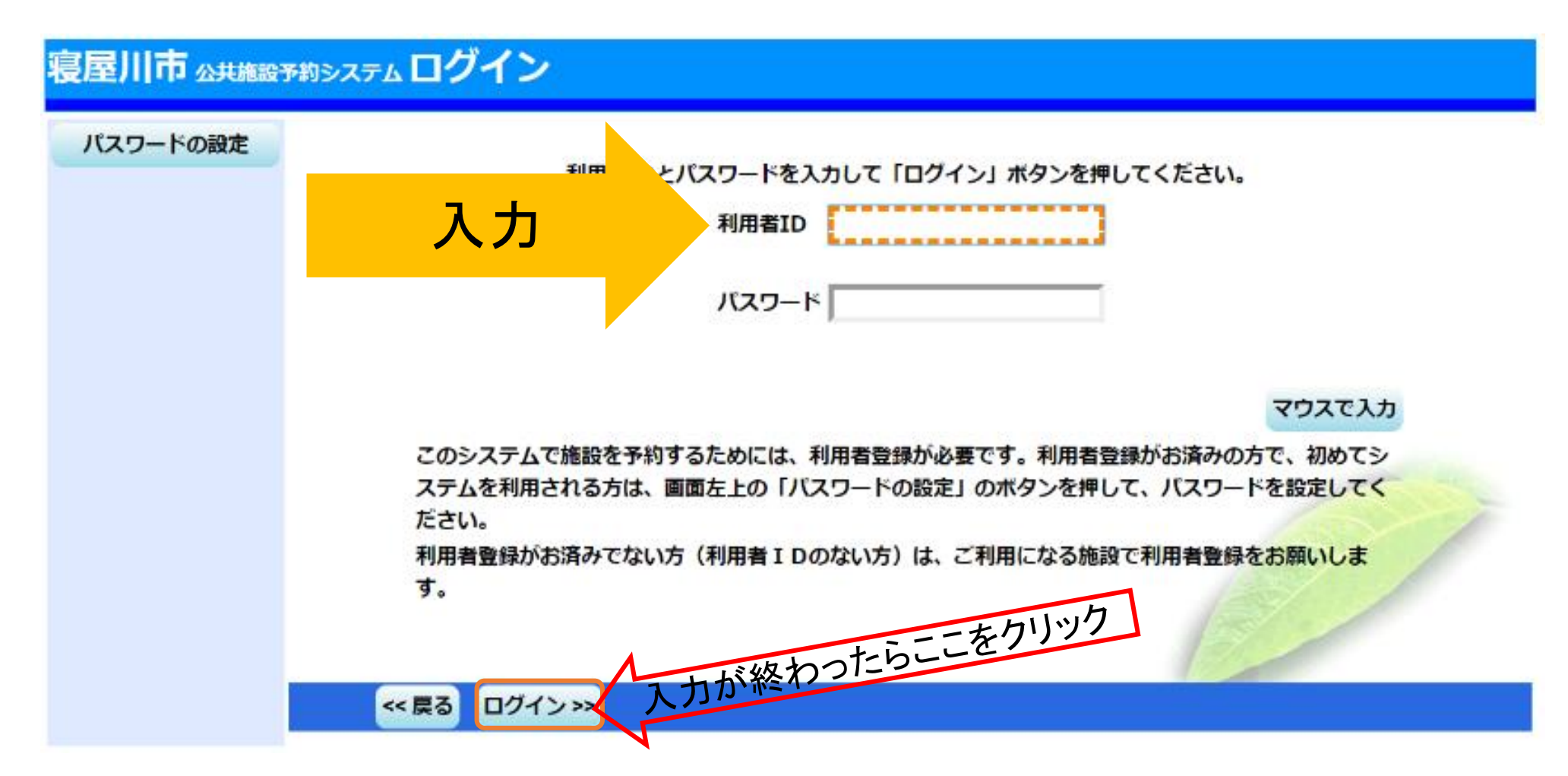

⑦順位を入力→次へ

寝屋川市公共施設予約システム抽選申込の優先順位指定

#### ①複数の部屋を使用したい場合 例:ふれあいの部屋1・2を使用したい。 2020/02/03 9:00~12:00のふれあいの部屋1・2を同じ順位で入力

|                                | メッセージ (通知)<br>ログアウトする                                                                     | 優先順位を指定する抽選申込の一覧です。<br>抽選を行うグループ内で抽選申込の優先順位を1から連番で指定してくだ<br>複数の申込を1つの申込とする場合(セット申込)は、順位に同じ数字を指       | ごさい。<br>旨定してください。                               |                                                                                              |                       |    |  |  |  |  |  |  |  |
|--------------------------------|-------------------------------------------------------------------------------------------|----------------------------------------------------------------------------------------------------|-------------------------------------------------|----------------------------------------------------------------------------------------------|-----------------------|----|--|--|--|--|--|--|--|
|                                | 処理ガイド <del>非表示</del><br><u>▼施設検索</u><br>ーエスボアール                                           | エスポアール 受付締切: 2019/12/15 00:00<br>最大30希望まで申込可能 セット申込可                                                 |                                                 |                                                                                              |                       |    |  |  |  |  |  |  |  |
|                                | ▼日時選択                                                                                     | 施設名称                                                                                                 |                                                 | 利用日                                                                                          | 利用時間帯                 | 順位 |  |  |  |  |  |  |  |
|                                | -2020年2月3日<br>-表示期間:1週間                                                                   | エスポアール ふれあいの部屋1                                                                                      | 20                                              | 020/02/03                                                                                    | 9:00~12:00            |    |  |  |  |  |  |  |  |
|                                | -時間帯:全日<br><u>▼施設別空き状況</u>                                                                | エスポアール ふれあいの部屋2                                                                                      | 20                                              | 020/02/03                                                                                    | 9:00~12:00            | 2  |  |  |  |  |  |  |  |
|                                | ▼時間帯別空き状況 ▼詳細申請                                                                           | エスポアール 第2学習室                                                                                         | 20                                              | 020/02/04                                                                                    | 13:00~17:00           | 1  |  |  |  |  |  |  |  |
|                                | ▼申込確認<br>▼申3空Z                                                                            | エスポアール 多目的ホール                                                                                        | 20                                              | 020/02/05                                                                                    | 18:00~21:00           | 3  |  |  |  |  |  |  |  |
|                                | ▼ 4 ⊵元 ]                                                                                  | エスポアール 多目的ホール                                                                                        | 20                                              | 020/02/06                                                                                    | 9:00~12:00            | 3  |  |  |  |  |  |  |  |
|                                | 涂山で ブラウザの「豆ろ」け                                                                            | エスポアール 多目的ホール                                                                                        | 20                                              | 020/02/06                                                                                    | 13:00~17:00           | 3  |  |  |  |  |  |  |  |
|                                | 使用しないでください。                                                                               | エスポアール 第1学習室                                                                                         | 20                                              | 020/02/07                                                                                    | 13:00~17:00           | 4  |  |  |  |  |  |  |  |
|                                |                                                                                           | エスポアール 静養室                                                                                           | 20                                              | 020/02/08                                                                                    | 13:00~17:00           | 5  |  |  |  |  |  |  |  |
|                                |                                                                                           | 色・文字サイズ変更 メニューヘ 《戻る 次ヘ》                                                                              | 入力 <sup>-</sup>                                 | できたらここをク                                                                                     | リック                   |    |  |  |  |  |  |  |  |
| 抽選<br>1, 17<br>2, ①<br>カ<br>※同 | <ul> <li>予約の順位の入<br/>か月に順位30ま<br/>複数の部屋およ<br/>必要なときは、「<br/>じ順位の申込は<br/>先順位と抽選の</li> </ul> | 、カについて<br>で予約できます。<br>び②複数の時間帯(午前・午後・夜間)<br>同じ順位の番号を入力してください。<br>、すべて当選かすべて落選のどちらかになり<br>確率は関係ありません。 | ②複数の時間帯で<br>例:多目的ホール<br>多目的ホールの20<br>202<br>202 | を使用したい場合<br>を夜間から次の日の午後ま<br>020/2/5 18:00~21:00<br>20/2/6 9:00~12:00<br>20/2/6 13:00~17:00の時 | で使用したい<br>間帯を同じ順位で入力。 |    |  |  |  |  |  |  |  |

## ⑧利用内容を入力→確定

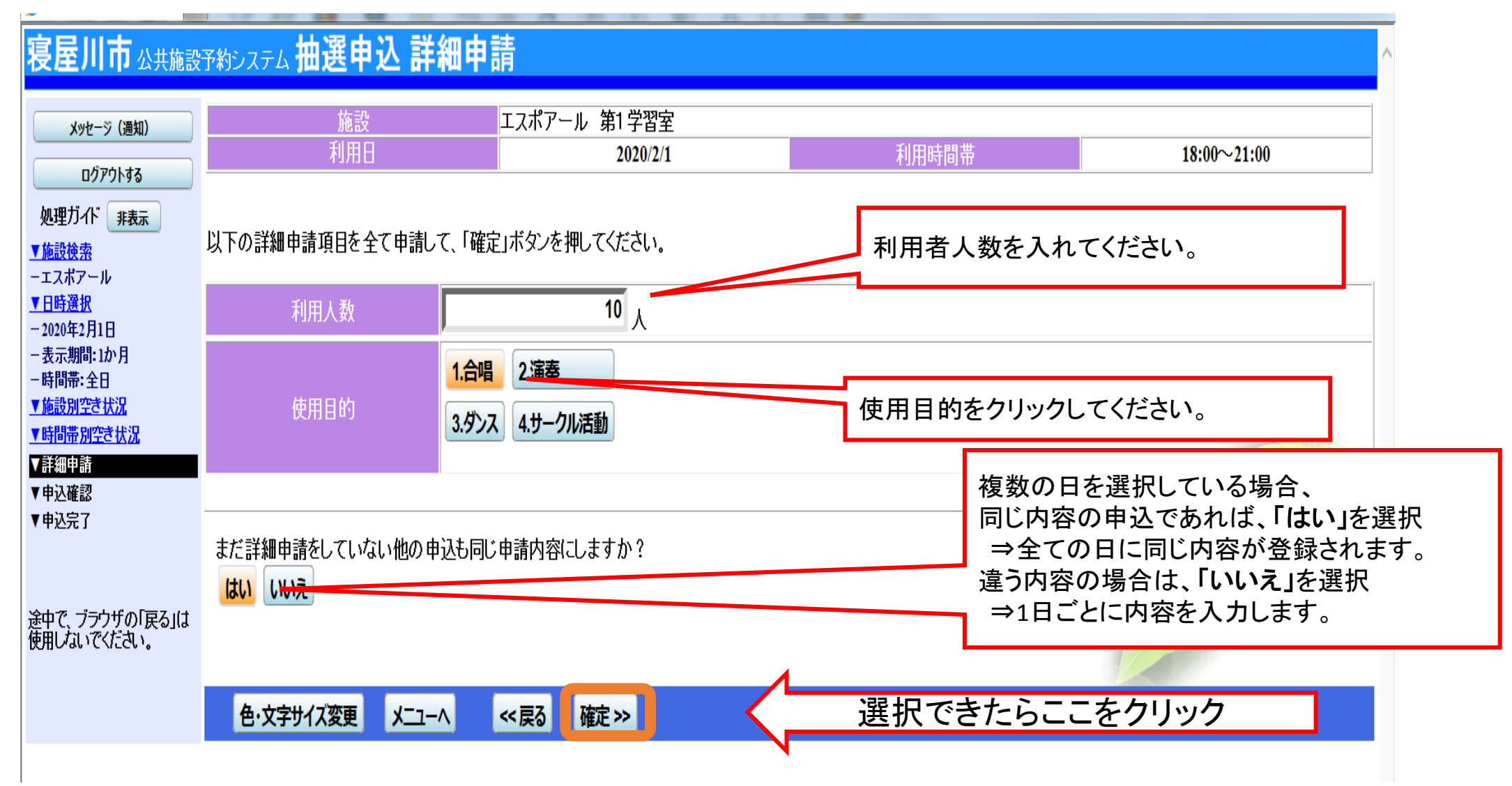

### ⑨申込内容に間違いがなければ、申込

#### 寝屋川市 公共施設予約システム 抽選申込 内容確認 抽選申込内容の確認 メッセージ(通知) ログアウトする 申込内容を確認して、よろしければ「申込」ボタンを押してください。 処理ガイド 非表示 ▼施設検索 エスポアール 第1学習室 詳細申請 > ーエスポアール ▼日時選択 2020/2/1 18:00~21:00 備品予約 > - 2020年2月1日 - 表示期間:1か月 650円 備品使用料 \_ - 時間帯:全日 申請内容 利用目的「合唱」、利用人数「10人」 ▼施設別空き状況 【2月15日(十)は「人形劇カーニバル」のため9:00~17:00まで駐車場はご利用できません。】 ▼時間帯別空き状況 【12月14日(土)は「クリスマスのつどい」のため9:00~15:00まで駐車場はご利用できません。】 ▼詳細申請 【12月から駐輪場工事のため駐車台数が5台になります。】 ▼申込確認 注意事項 【第1・2会議室、ふれあいの部屋1・2、静養室は什様を確認してから予約をお願いいたします。】 ▼申込完了 【12/15・3/15は休館日のため、抽選月の予約は、16日の午前9時からとなります。】 【使用料の納付について 予約確定日より7日以内に直接事務室に納付ください(期限を過ぎると予約は取消されます)】 途中で、ブラウザの「戻る」は 使用しないでください。 エスポアール 第2学習室 詳細申請 > 2020/2/2 09:00~12:00 備品予約 > 施設使用料 300円 備品使用料 \_ 申請内容 利用目的「合唱」、利用人数「10人」 【2月15日(土)は「人形劇カーニバル」のため9:00~17:00まで駐車場はご利用できません。】 【12月14日(土)は「クリスマスのつどい」のため9:00~15:00まで駐車場はご利用できません。】 【12月から駐輪場工事のため駐車台数が5台になります。】 注意事項 【第1・2会議室、ふれあいの部屋1・2、静養室は仕様を確認してから予約をお願いいたします。】 【12/15・3/15は休館日のため、抽選月の予約は、16日の午前9時からとなります。】 【使用料の納付について 予約確定日より7日以内に直接事務室に納付ください(期限を過ぎると予約は取消されます)】 エスポアール 静養室 詳細申請 > 18:00~21:00 2020/2/3 備品予約 > 施設使用料 450円 備品使用料 \_ 利用目的「合唱」、利用人数「10人」 申請内容 【2月15日(十)は「人形劇カーニバル」のため9:00~17:00まで駐車場はご利用できません。】 【12月14日(士)は「クリスマスのつどい」のため9:00~15:00まで駐車場はご利用できません。】 【12月から駐輪場工事のため駐車台数が5台になります。】 注音重佰 【2月15日(土)は「人形劇カーニバル」のため9:00~17:00まで駐車場はご利用できません。】 【12月14日(十)は「クリスマスのつどい」のため9:00~15:00まで駐車場はご利用できません。】 【12月から駐輪場工事のため駐車台数が5台になります。】 注意事項 【第1・2会議室、ふれあいの部屋1・2、静養室は仕様を確認してから予約をお願いいたします。】 【12/15・3/15は休館日のため、抽選月の予約は、16日の午前9時からとなります。】 【使用料の納付について 予約確定日より7日以内に直接事務室に納付ください (期限を過ぎると予約は取消されます)】 選択できたらここをクリック 色・文字サイズ変更 x\_\_\_ << 戻る 申込 >>

## ⑩申込の完了

寝屋川市 公共施設予約システム 抽選申込 完了 抽選申込の完了 メッセージ(通知) ログアウトする 申込を受付けました。 印刷 処理ガイド 非表示 ▼施設検索 エスポアール 第1学習室 備品予約 > ーエスポアール 2020/2/1 18:00~21:00 ▼日時選択 -2020年2月1日 施設使用料 650円 備品使用料 \_ - 表示期間:1か月 申請内容 利用目的「合唱」、利用人数「10人」、使用料区分「11:使用料」 - 時間帯: 全日 【2月15日(土)は「人形劇カーニバル」のため9:00~17:00まで駐車場はご利用できません。】 ▼施設別空き状況 【12月14日(土)は「クリスマスのつどい」のため9:00~15:00まで駐車場はご利用できません。】 ▼時間帯別空き状況 【12月から駐輪場工事のため駐車台数が5台になります。】 ▼詳細申請 【第1・2会議室、ふれあいの部屋1・2、静養室は仕様を確認してから予約をお願いいたします。】 ▼申込確認 【12/15・3/15は休館日のため、抽選月の予約は、16日の午前9時からとなります。】 ▼申込完了 【使用料の納付について 予約確定日より7日以内に直接事務室に納付ください(期限を過ぎると予約は取消されます)】 エスポアール 第2学習室 備品予約 > 途中で、ブラウザの「戻る」は 使用しないでください。 2020/2/2 09:00~12:00 300円 備品使用料 施設使用料 - 1 利用目的「合唱」、利用人数「10人」、使用料区分「11:使用料」 申請内容 【2月15日(土)は「人形劇カーニバル」のため9:00~17:00まで駐車場はご利用できません。】 【12月14日(土)は「クリスマスのつどい」のため9:00~15:00まで駐車場はご利用できません。】 【12月から駐輪場工事のため駐車台数が5台になります。】 注意事項 【第1・2会議室、ふれあいの部屋1・2、静養室は仕様を確認してから予約をお願いいたします。】 【12/15・3/15は休館日のため、抽選月の予約は、16日の午前9時からとなります。】 【使用料の納付について 予約確定日より7日以内に直接事務室に納付ください(期限を過ぎると予約は取消されます)】 エスポアール 第1講義室 備品予約 > 2020/2/7 09:00~12:00 施設使用料 450円 備品使用料 \_ 利用目的「サークル活動」、利用人数「10人」、使用料区分「11:使用料」 申請内容 【2月15日(十)は「人形劇カーニバル」のため9:00~17:00まで駐車場はご利用できません。】 【12月14日(土)は「クリスマスのつどい」のため9:00~15:00まで駐車場はご利用できません。】 【12月から駐輪場工事のため駐車台数が5台になります。】 注意事項 【第1・2会議室、ふれあいの部屋1・2、静養室は什様を確認してから予約をお願いいたします。】 【12/15・3/15は休館日のため、抽選月の予約は、16日の午前9時からとなります。】 【使用料の納付について 予約確定日より7日以内に直接事務室に納付ください(期限を過ぎると予約は取消されます)】 7,400円 色・文字サイズ変更 メニューへ戻る